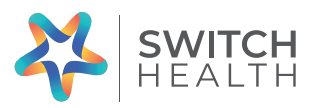

# Instruction Manual

COVID-19 At Home **Specimen Collection** 

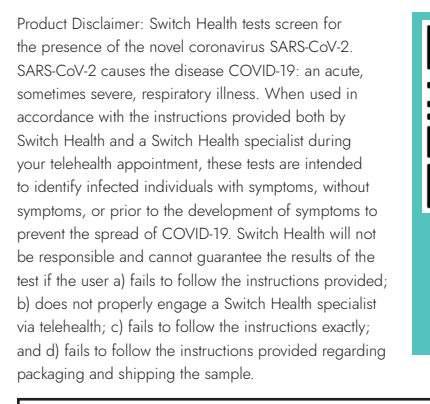

Read through this guide before you begin.

at switchhealth.ca (available in multiple languages).

Testing must be completed via telehealth through ASMO, the Switch Health online portal. You'll need an ASMO account to get started. For accurate test results, please review and follow all instructions carefully or your test may not be valid.

Find a step-by-step instructional video and detailed instructions

4

drop box.

Send your kit back to us

Choose one of our free, contactless pick-up methods.

Or drop it off at a designated

Create an ASMO

account by scanning

the QR code or visit

portal.switchhealth.ca to get started.

### How It Works

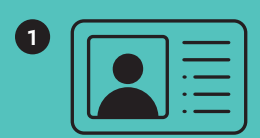

#### Create your ASMO account

Scan the QR code with your phone camera or visit portal.switchhealth.ca to get started.

Remember to add any dependent(s) you may have.

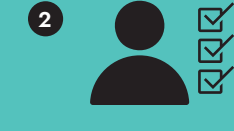

#### Register your kit(s)

Login to ASMO to register the serial number found on your kit.

sure to register their serial numbers as well before connecting with us.

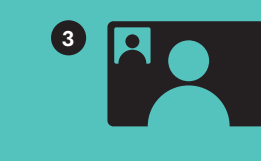

Connect with us on ASMO

Review our checklist to make sure you have everything needed to begin. Then we'll If you have dependents, be walk you through step-by-step.

> Please do not start the test until instructed.

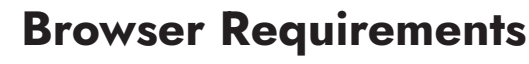

ASMO works best with Google Chrome or Safari, depending on your device.

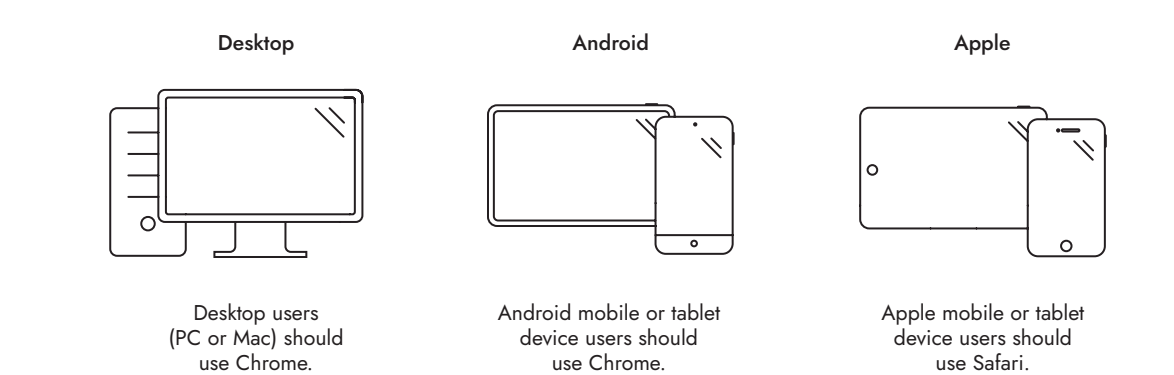

### **Frequently Asked Questions**

#### What is ASMO?

ASMO is the Switch Health proprietary patient portal and telehealth platform. You will need to create an account or login to attend telehealth appointments, or to view test results.

### How do I register for ASMO?

Visit portal.switchhealth.ca to create or login to your ASMO account. You can change your email or phone number, and add dependents to your account.

#### Where can I access my results?

As soon as your results are available, you'll receive an email and SMS text message. You can view and download your results right from ASMO. Unfortunately, we cannot expedite results.

#### When is ASMO teleheath open?

You can find our telehealth hours of operation on our website at switchhealth.ca

#### What do I do with my specimen if there's no pickup availability?

If your scheduled pickup is more than 24 hours after your test, please drop off at your nearest drop box location. If that is not possible, please place your kit in the refrigerator until it can be collected.

### **Your Appointment Checklist**

Here's what you'll need to avoid delays and ensure accurate results:

Government-issued photo identification Such as Passport, Driver's License, or Health Card

A pen to fill out your tube label Label must be legibly filled out with full name and date of birth

**Clean tissues** 

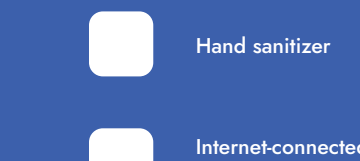

Internet-connected device that meets our Browser Requirements (please refer to next page)

Before your test, blow your nose and wash or sanitize your hands.

### **Contact Us**

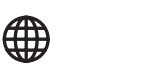

switchhealth.ca

B

 $\square$ 

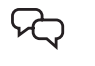

1-888-966-6531

Live Chat

homekits@switchhealth.ca

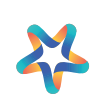

## If you have trouble connecting

or do not have internet access, please call us at 1-888-966-6531.

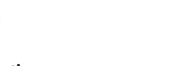